# Setup Active Directory/LDAP Integration for Cloud & Shared Hosting Platforms

LDAP Login Cloud catered towards sites hosted on shared web hosts which do not allow the installation of plugin dependencies such as cURL and PHP LDAP. It also assists in cases where a secure LDAP connection needs to be made between the website hosted on a shared host and an on-premise LDAP Directory.

# Step 1: Download and install Active Directory/LDAP Integration for Cloud & Shared Hosting Platforms:

### Method 1:

• From your WordPress dashboard click on Plugins >> Add New

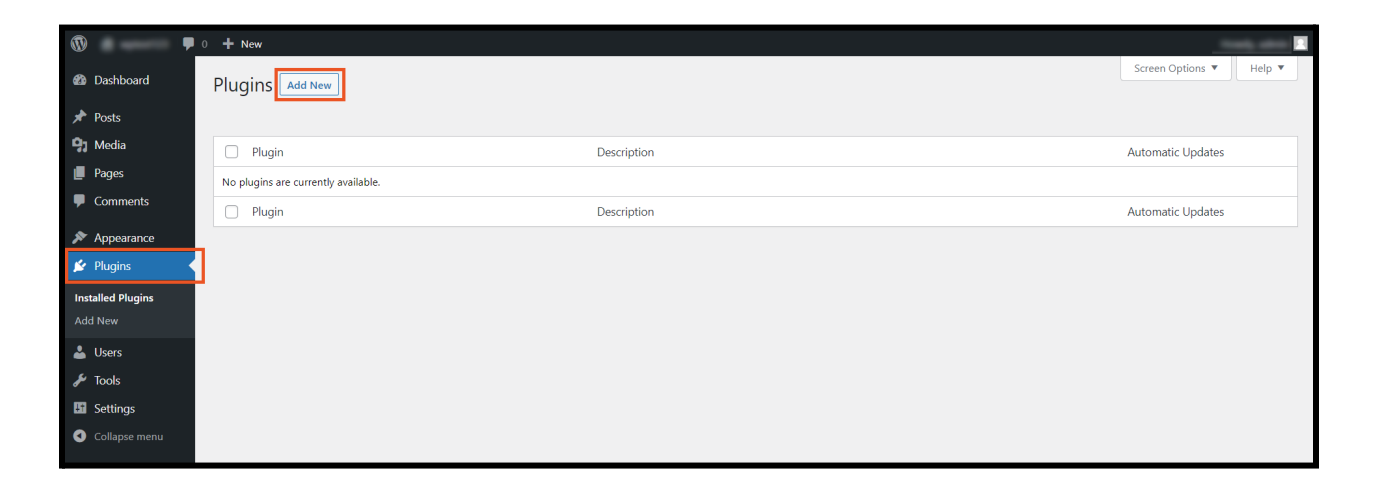

 Search for LDAP Cloud. Install Active Directory/LDAP Integration for Cloud & Shared Hosting Platforms.

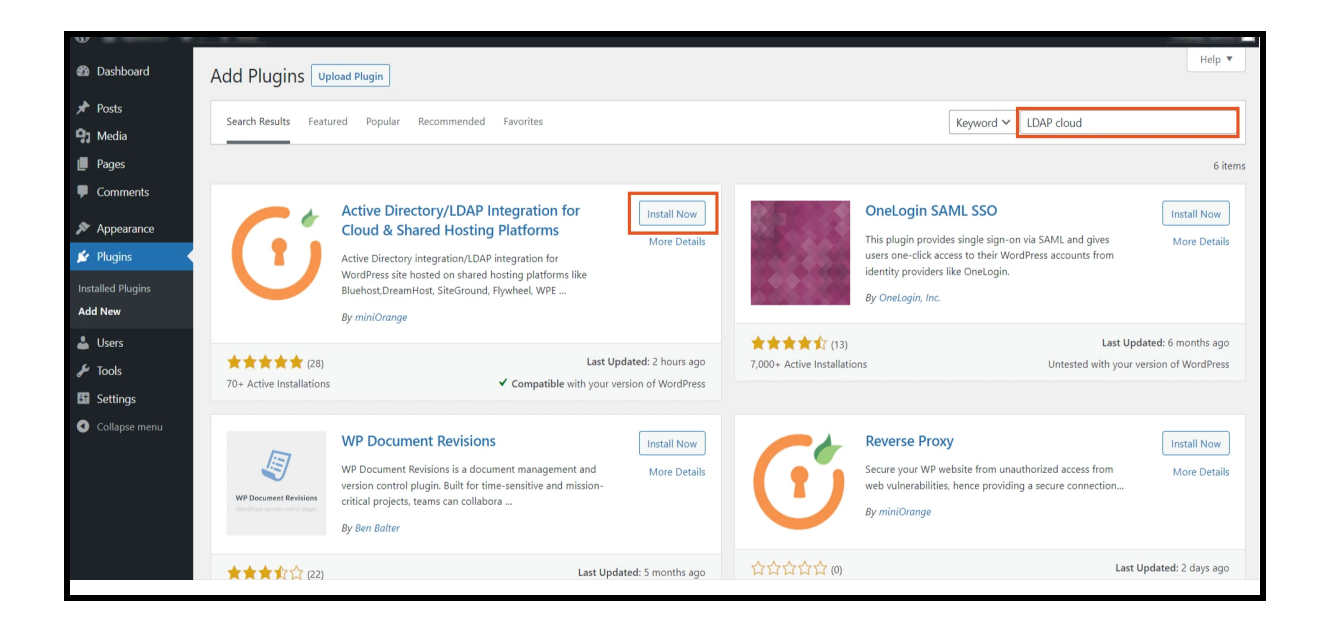

• Activate the plugin from your Plugins page.

|                                                  | 1 # No.                                                                                    |                                                                                                    |                            | -      |
|--------------------------------------------------|--------------------------------------------------------------------------------------------|----------------------------------------------------------------------------------------------------|----------------------------|--------|
| 🚳 Dashboard                                      | Plugins Add New                                                                            |                                                                                                    | Screen Options 🔻           | Help 🔻 |
| 🖈 Posts                                          | All (1)   Inactive (1)   Auto-updates Disabled (1)                                         |                                                                                                    | Search installed plugins   |        |
| 9 Media                                          | Bulk actions                                                                               |                                                                                                    |                            | 1 item |
| Pages                                            | Plugin                                                                                     | Description                                                                                                    | Automatic Updates          |        |
| <ul> <li>Comments</li> <li>Appearance</li> </ul> | Active Directory/LDAP Integration for Cloud & Shared Hosting Platforms     Activate Delete | Plugin for login into WordPress hosted on cloud or shared hosting platforms using credentials s<br>in Active Directory / other LDAP directory. | stored Enable auto-updates |        |
| 💅 Plugins                                        |                                                                                            | Version 5.0   By miniOrange   View details                                                                                                    |                            |        |
| Installed Plugins                                | Plugin                                                                                     | Description                                                                                                    | Automatic Updates          |        |
| Add New                                          | Bulk actions                                                                               |                                                                                                    |                            | 1 item |
| 📥 Users                                          |                                                                                            |                                                                                                    |                            |        |
| 差 Tools                                          |                                                                                            |                                                                                                    |                            |        |
| Settings                                         |                                                                                            |                                                                                                    |                            |        |
| Collapse menu                                    |                                                                                            |                                                                                                    |                            |        |

#### Method 2:

 From WordPress.org Download Active Directory/LDAP Integration for Cloud & Shared Hosting Platforms.

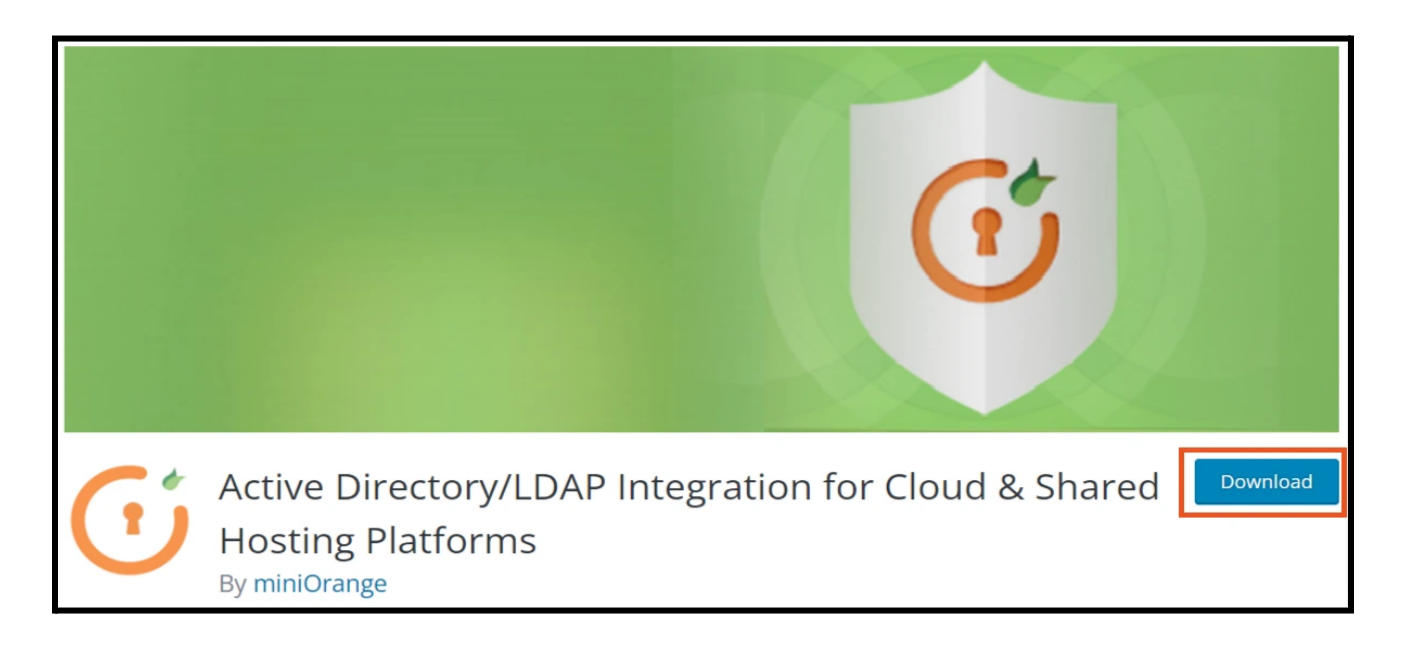

• Go to Plugins and click on Add New button.

| 🚳 🎓 📮             | 0 + New                             |             |                          |
|-------------------|-------------------------------------|-------------|--------------------------|
| 🍘 Dashboard       |                                     |             | Screen Options 🔻 Help 🔻  |
| 🖈 Posts           |                                     |             | Search installed plugins |
| 9] Media          |                                     |             |                          |
| 📕 Pages           | Plugin                              | Description | Automatic Updates        |
| Comments          |                                     |             |                          |
| 🔊 Appearance      | No plugins are currently available. |             |                          |
| 😰 Plugins 🔷       | Plugin                              | Description | Automatic Updates        |
| Installed Plugins |                                     |             |                          |
| Add New           |                                     |             |                          |
| 📥 Users           |                                     |             |                          |
| 🖋 Tools           |                                     |             |                          |
| 5 Settings        |                                     |             |                          |
| Collapse menu     |                                     |             |                          |

• Click on Upload Plugin

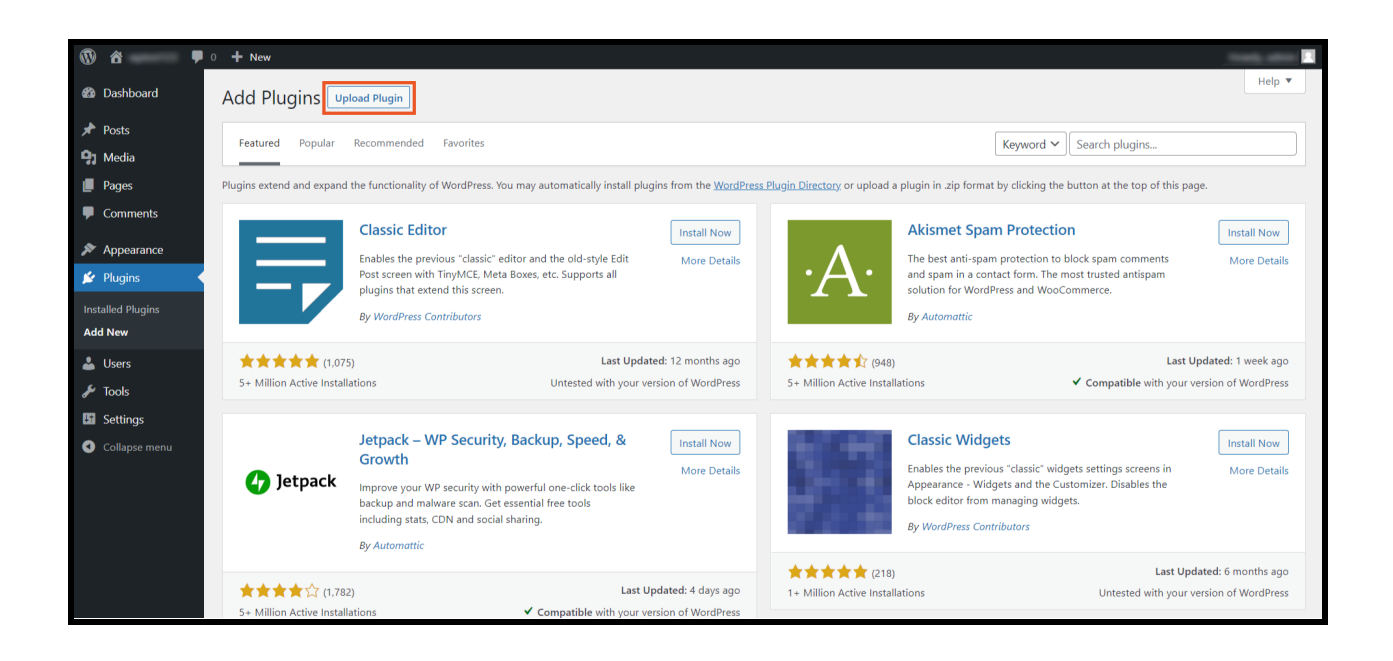

• Click on Choose File button and select the downloaded plugin ZIP file.

| <u>ه</u>          | 🗭 0 🕂 New                                                                                 |        |
|-------------------|-------------------------------------------------------------------------------------------|--------|
| 🍘 Dashboard       | Add Plugins Upload Plugin                                                                 | Help 🔻 |
| 🖈 Posts           |                                                                                           |        |
| 9 Media           |                                                                                           |        |
| 📕 Pages           | if you nave a plugin in a .zip format, you may install or update it by uploading it here. |        |
| Comments          |                                                                                           |        |
| 🔊 Appearance      | Choose File No file chosen Install Now                                                    |        |
| 😰 Plugins         |                                                                                           |        |
| Installed Plugins |                                                                                           |        |
| Add New           |                                                                                           |        |

• Click on Install Now button to install the plugin.

| 🛞 â 📮             | 0 + New                                                                                   |        |
|-------------------|-------------------------------------------------------------------------------------------|--------|
| 🝘 Dashboard       | Add Plugins Upload Plugin                                                                 | Help 🔻 |
| 🖈 Posts           |                                                                                           |        |
| 93 Media          |                                                                                           |        |
| 📕 Pages           | ir you nave a plugin in a .zip format, you may install or update it by uploading it here. |        |
| Comments          |                                                                                           |        |
| 🔊 Appearance      | Choose File miniorangelogin.5.0.zip Install Now                                           |        |
| 💉 Plugins 🔹       |                                                                                           |        |
| Installed Plugins |                                                                                           |        |
| Add New           |                                                                                           |        |

• Click on Activate Plugin button.

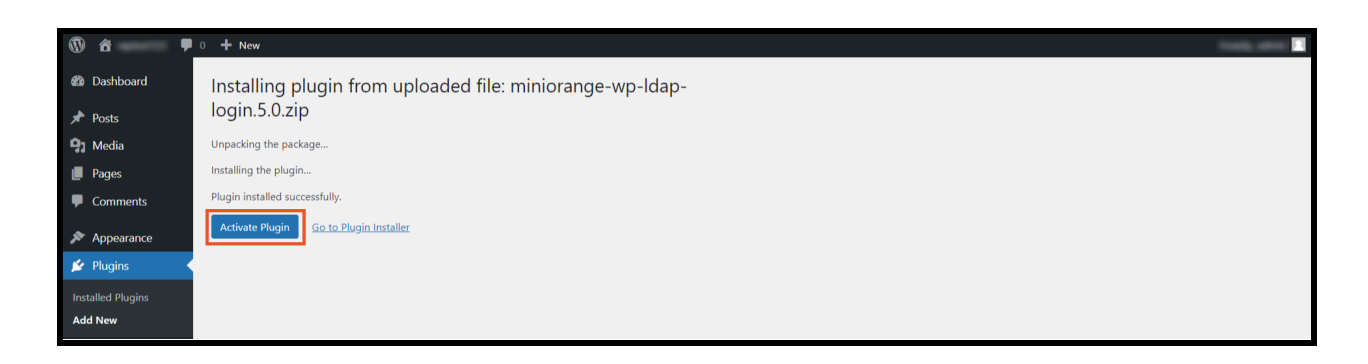

Now the Active Directory/LDAP Integration for Cloud & Shared Hosting
 Platforms plugin is installed and activated. Follow the following steps for plugin configuration.

# Step 2: Setup Active Directory/LDAP Integration for Cloud & Shared Hosting Platforms:

 Login into wordPress and open the Active Directory/LDAP Integration for Cloud & Shared Hosting Platforms.Click on Register or Login with miniOrange.

| 🚳 🍵 •                                                                                      | + New                                                                                                    | inada adata 🚺                                                                             |
|--------------------------------------------------------------------------------------------|----------------------------------------------------------------------------------------------------|-------------------------------------------------------------------------------------------|
| <ul><li>ℬ Dashboard</li><li></li></ul>                                                     | iminiOrange LDAP/Active Directory Login for Cloud & Shared Hosting Platforms                                                                                                    | Licensing Plans My Account                                                                |
| 91 Media                                                                                   | LDAP Configuration Role Mapping Attribute Mapping Sign-In Settings FAQs Add-Ons                                                                                                    | 24h                                                                                       |
| <ul> <li>Comments</li> <li>Appearance</li> <li>Plugins</li> </ul>                          | Please Register or Login with miniOrange         o configure the miniOrange LDAP Plugin.           NOTE: You need to find out the values for the below given fields from your LDAP Administrator.                                                                                                    | Contact Us<br>Need any help? We can help you with<br>configuring LDAP configuration. Just |
| <ul> <li>▲ Users</li> <li>✓ Tools</li> <li>■ Settings</li> </ul>                           | NOTE: You need to allow incoming requests from hosts - 52.55.147.107 by a firewall rule for the port 389 (636 for SSL or Idaps) on LDAP<br>Server.<br>If you do not wish to whitelist our IPs in your LDAP server, we suggest you use our <u>miniOrange LDAP Gateway</u> . Click <u>here</u> for more details. | send us a query so we can help you.                                                       |
| <ul> <li>Jettings</li> <li>LDAP/AD Login<br/>for Cloud &amp;<br/>Shared Hosting</li> </ul> | LDAP Connection Information <ul> <li>Use miniOrange Cloud LDAP Gateway</li> <li>Use miniOrange On-Premise LDAP Gateway</li> <li>Use miniOrange On-Premise LDAP Gateway</li> </ul>                                                                                                    | Erice your eritain     Write your query here                                              |
| Collapse menu                                                                              | <u>Click here</u> to go through the step by step document to configure the plugin.<br>LDAP Connection Information                                                                                                    | Submit Query                                                                              |

• Register/Login into miniOrange account.

| ) ô 🥊                                           | 0 <b>+</b> New                                                                |                                                                                                    | Tools all th                                                                |
|-------------------------------------------------|-------------------------------------------------------------------------------|----------------------------------------------------------------------------------------------------|-----------------------------------------------------------------------------|
| <ul> <li>Dashboard</li> <li>Posts</li> </ul>    | ← Plugin Configuration                                                        | niniOrange LDAP/Active Directory Login for Cloud & Shared H                                                                                                    | losting Platforms                                                           |
| <ul><li>Pages</li></ul>                         | Register with miniOrange                                                      |                                                                                                    | 246                                                                         |
| Comments                                        | You should register so that in case you<br>need a miniOrange account to upgra | u need help, we can help you with step by step instructions and also you can try our plugin trial for 30 days. <b>You will also</b><br>de to the premium version of the plugins. We do not store any information except the email that you will use to register | Contact Us                                                                  |
| <ul> <li>Appearance</li> <li>Plugins</li> </ul> | *Website/Company:                                                             |                                                                                                    | Need any help? We can help you with<br>configuring LDAP configuration. Just |
| Users<br>🐔 Tools                                | *Email:                                                                       |                                                                                                    | send us a query so we can help you.                                         |
| Settings                                        | *Password:<br>*Confirm Password:                                              | Choose your password (Min. length 6) Confirm your password                                                                                                    | Enter your email                                                            |
| LDAP/AD Login<br>for Cloud &<br>Shared Hosting  |                                                                               | Register Already have an account?                                                                                                    | Write your query here                                                       |
| Collapse menu                                   | -                                                                             |                                                                                                    |                                                                             |
|                                                 |                                                                               |                                                                                                    | Submit Query                                                                |

• Once you are successfully logged in, click on **Plugin Configuration** button.

| 🛞 â 🛡 🛛                                                        | 0 <b>+</b> New                                                         | Trank, offer                                                                |
|----------------------------------------------------------------|------------------------------------------------------------------------|-----------------------------------------------------------------------------|
| 🚳 Dashboard                                                    | Your account has been retrieved successfully.                          |                                                                             |
| <ul> <li>≁ Posts</li> <li>♀) Media</li> <li>■ Pages</li> </ul> | ← Plugin Configuration miniOrange LDAP/Active Directory Login for Clou | d & Shared Hosting Platforms                                                |
| <ul><li>Comments</li><li>Appearance</li></ul>                  | My Account                                                             | 24b)<br>Contact Us                                                          |
| 🖌 Plugins                                                      | miniOrange Account Email                                               | Contact Os                                                                  |
| Users Tools                                                    | Customer ID                                                            | configuring LDAP configuration. Just<br>send us a query so we can help you. |
| Settings                                                       | Plan Name                                                              |                                                                             |
| C LDAP/AD Login                                                | Number of User(s)                                                      |                                                                             |
| for Cloud & Shared Hosting                                     | License Expiry                                                         | <b>■</b> ▼ +1                                                               |
| Collapse menu                                                  | support expiry                                                         | Write your query here                                                       |
|                                                                | Change Account Check Licensing Plans                                   |                                                                             |
|                                                                |                                                                        | Submit Query                                                                |

• Select Use miniOrange Cloud LDAP Gateway.

|                                | ) + New                                  |                                                                                                    |                                                                                                    |                                                                                                    |                                                           |                                                                                                    |
|--------------------------------|------------------------------------------|----------------------------------------------------------------------------------------------------|----------------------------------------------------------------------------------------------------|----------------------------------------------------------------------------------------------------|-----------------------------------------------------------|----------------------------------------------------------------------------------------------------|
| 2 Dashboard                    | Your configuration has been saved. Conn  | ection was established successfully. Plea                                                                                                    | ase proceed for Test Authentic                                                                                                    | ation to verify LDAP user a                                                                                                    | uthentication.                                            |                                                                                                    |
| 🖈 Posts                        | Ct                                       |                                                                                                    |                                                                                                    |                                                                                                    |                                                           |                                                                                                    |
| 😋 Media                        | miniOrange LDAP                          | Active Directory Log                                                                                                    | jin for Cloud & S                                                                                                    | shared Hosting                                                                                                    | g Platforms                                               | Licensing Plans My Account                                                                                       |
| 📕 Pages                        |                                          |                                                                                                    |                                                                                                    |                                                                                                    |                                                           |                                                                                                    |
| Comments                       | LDAP Configuration Role Map              | ing Attribute Mapping                                                                                                    | Sign-In Settings                                                                                                    | FAQs                                                                                                    | Add-Ons                                                   | 24h                                                                                                    |
| Appearance                     |                                          |                                                                                                    |                                                                                                    |                                                                                                    |                                                           | Contact Us                                                                                                    |
| 🖉 Plugins                      | NOTE: You need to find out the           | values for the below given fields from y                                                                                                    | our LDAP Administrator.                                                                                                    |                                                                                                    |                                                           |                                                                                                    |
| 👗 Users                        | NOTE: You need to allow incom<br>Server. | ng requests from hosts - 52.55.147.107                                                                                                    | by a firewall rule for the port                                                                                                    | 389 (636 for SSL or Idaps) o                                                                                                    | on LDAP                                                   | configuring LDAP configuration. Just                                                                             |
| 🗲 Tools                        | If you do not wish to whitelist o        | ur IPs in vour LDAP server, we suggest                                                                                                    | t vou use our miniOrange LD/                                                                                                    | P Gateway, Click here for                                                                                                    | more details.                                             | send us a query so we can help you.                                                                              |
| II Settings                    |                                          |                                                                                                    |                                                                                                    |                                                                                                    |                                                           |                                                                                                    |
| C LDAP/AD Login<br>for Cloud & | LDAP Connection Informa                  | tion                                                                                                    | 1                                                                                                    |                                                                                                    |                                                           | ten poproviti " Byrol con                                                                                        |
| Shared Hosting                 | Use miniOrange                           | e Cloud LDAP Gateway 🛛 🥑                                                                                                    | O Use miniOrang                                                                                                    | e On-Premise LDAP                                                                                                    | Gateway 🥡                                                 | <b>■</b> ▼ +1                                                                                                    |
| Collapse menu                  | <u>Click here</u> to go through the step | by step document to configure the plug                                                                                                    | in.                                                                                                    |                                                                                                    |                                                           | Write your query here                                                                                            |
|                                | LDAP Connection Informa                  | tion                                                                                                    |                                                                                                    |                                                                                                    |                                                           |                                                                                                    |
|                                | *Directory Server:                       | Microsoft Active Directory 🗸                                                                                                    |                                                                                                    |                                                                                                    |                                                           | Submit Query                                                                                                    |
|                                | *LDAP Server:                            | Idap 🗸                                                                                                    |                                                                                                    | 389                                                                                                    |                                                           | $\bigcirc$                                                                                                    |
|                                |                                          | Select Idap or Idaps from the above a<br>the above text field. Edit the port nun<br>Confirm connection to your LDAP ser<br>Idans                                                                                                    | fropdown list. Specify the host<br>nber if you have custom port n<br>rver from 52.55.147.107 throug                                                                                      | name for the LDAP server in<br>umber.<br>h port <b>389(636</b> for SSL or                                                                            | 2                                                         | Setup a Call / Screen-share<br>session with miniOrange                                                           |
|                                |                                          |                                                                                                    |                                                                                                    |                                                                                                    |                                                           |                                                                                                    |
|                                | *Username:                               | You can specify the Username of the LL                                                                                                    | DAP server in the either way as                                                                                                    | follows                                                                                                    |                                                           | TimeZone*:                                                                                                    |
|                                |                                          | Username@domainname or Distingu                                                                                                    | iished Name(DN) format                                                                                                    |                                                                                                    |                                                           | Greenwich Mean Time (GMT+00:00)                                                                                  |
|                                | *Password:                               |                                                                                                    |                                                                                                    |                                                                                                    |                                                           | Date*: Time (24-hour) *:                                                                                         |
|                                |                                          | The above username and password w                                                                                                    | vill be used to establish the c                                                                                                    | onnection to your LDAP se                                                                                                    | rver.                                                     | 07/20/2022 D 04:06 PM 0                                                                                          |
|                                | IDAR User Manning Conf                   | iguration                                                                                                    |                                                                                                    |                                                                                                    |                                                           | Enter your email                                                                                                 |
|                                | LDAP Oser Mapping Com                    | guration                                                                                                    |                                                                                                    |                                                                                                    |                                                           | How may we help you?                                                                                             |
|                                | *Search Base(s):                         |                                                                                                    |                                                                                                    |                                                                                                    |                                                           |                                                                                                    |
|                                |                                          | This is the LDAP Tree under which we<br>user in LDAP it means they are not p<br>some other search base.<br>Provide the distinguished name of th<br>users in different locations in the dire<br>objects by a semi-colon(;). eg. cn=Us | e will search for the users for a<br>resent in this search base or ar<br>e Search Base object. <b>eg. cn=U</b><br>ectory(OU's), separate the distir<br><b>ers,dc=domain,dc=com; ou=J</b> | Ithentication. If we are not of<br>y of its sub trees. They may<br>sers,dc=domain,dc=com.If<br>guished names of the searc<br>seople,dc=domain,dc=com | able to find a<br>ibe present in<br>i you have<br>th base | Meeting details will be sent to your email.<br>Please verify the email before submitting the<br>meeting request. |
|                                | *Dynamic Search Filter:                  | Enable this to provide your of                                                                                                    | custom search filter manually.                                                                                                    |                                                                                                    |                                                           | Setup a Call                                                                                                    |
|                                | ,                                        | You can select User Attribute(s) to au<br>Attribute in the Custom Search Filter                                                                                                    | uto-create Custom Search Filte                                                                                                    | r. You can also add your ov                                                                                                    | vn                                                        |                                                                                                    |
|                                |                                          | *Username Attribute:                                                                                                    | ountName                                                                                                    | userPrincipalNam                                                                                                    | e                                                         |                                                                                                    |
|                                |                                          | Test Connection & Save                                                                                                    | publeshooting                                                                                                    |                                                                                                    |                                                           |                                                                                                    |

Note: To configure Active Directory/LDAP Integration for Cloud & Shared
 Hosting Platforms plugin using miniOrange On-Premise LDAP Gateway click
 here.Select the Directory Server from the dropdown list.

- Select the directory server protocol (LDAP/LDAPS) from dropdown.
- Enter the LDAP Server hostname or IP address of the LDAP Server.
- Enter the LDAP Server Port Number if you have a custom port number.
- Enter the username and password to establish the connection to your LDAP server.
- Enter the LDAP Search Base and LDAP Search filter for your LDAP implementation.
- **Search Base:** Provide the distinguished name of the Search Base object. If you have users in different locations in the directory(OU's), separate the distinguished names of the search base objects by a semi-colon(;).

eg. cn=Users,dc=domain,dc=com

eg. cn=Users,dc=domain,dc=com; ou=people,dc=domain,dc=com.

LDAP Search Filter: Enter the LDAP Search Filter. You will need to enter the username during LDAP login based on the search filter attribute configured.
 eg. (&(objectClass=\*)(mail=?)),

(&(objectClass=\*)(|(samaccountname=?)(mail=?)))

- Click on **Test Connection and Save**.
- Once the connection is successful, you can perform test authentication to verify whether the LDAP Authentication is working fine or not by entering the Username and Password of any LDAP user account.

| *Username:    |                 |        |
|---------------|-----------------|--------|
| *De serve est |                 |        |
| *Password:    | Troublashooting | Unit X |

# Step 3: Setup Role Mapping:

**Note:** Role Mapping is optional. If the user does not wish to assign the roles you can skip this step.

- After successful "Test Authentication". Navigate to the **Role Mapping** tab to map the users of LDAP groups with WordPress roles.
- LDAP Groups to WP User Role Mapping: Enter the LDAP group distinguished name in LDAP Group Name and select the WordPress role you want to assign for the members of that group.
- LDAP Group Attributes Name: Specify attribute which stores group names to which LDAP Users belong.
- Click on Enable Role Mapping Role Mapping will automatically map Users from LDAP Groups to below selected WordPress Role. Role mapping will not be applicable for the primary admin of wordpress.

| <b>®</b> å                                                                             | #1.8.W                                                                                                    | Name and Address of the Owner of the Owner |
|----------------------------------------------------------------------------------------|----------------------------------------------------------------------------------------------------|----------------------------------------------------------------------------------------------------|
| <ul><li>ℬ Dashboard</li><li>★ Posts</li></ul>                                          | iminiOrange LDAP/Active Directory Login for Cloud & Shared Hosting Platforms                                                                                                    | Licensing Plans My Account                                                                                                    |
| 😙 Media<br>🔳 Pages                                                                     | LDAP Configuration Role Mapping Attribute Mapping Sign-In Settings FAQs Add-Ons                                                                                                    | 24h                                                                                                    |
| <ul> <li>Comments</li> <li>Appearance</li> <li>Plugins 1</li> <li>Users</li> </ul>     | LDAP Groups to WP User Role Mapping  C Enable Role Mapping  Enabling Role Mapping will automatically map Users from LDAP Groups to below selected WordPress Role. Role mapping will not be applicable for primary admin of wordpress. | Contact Us<br>Need any help? We can help you with<br>configuring LDAP configuration. Just send us a<br>query so we can help you.                                                                                                    |
| <ul> <li>Tools</li> <li>Settings</li> <li>LDAP/AD Login<br/>for Cloud &amp;</li> </ul> | Do not remove existing roles of users (New Roles will be added) Default Role Subscriber                                                                                                    |                                                                                                    |
| Shared Hosting Collapse menu                                                           | Default role will be assigned to all users for which mapping is not specified.       LDAP Group Name       cn=group.dc=domain.dc=com       Editor       cn=group.dc=domain.dc=com       Subscriber                                    | Write your query nere                                                                                                    |
|                                                                                        | Contributor Add More Mapping Specify attribute which stores group names to which LDAP Users belong. LDAP Group Attributes Name Contributor Administrator                                                                              | Setup a Call / Screen-share session                                                                                                    |
|                                                                                        | Save Mapping                                                                                                    |                                                                                                    |

• Click on Save Mapping button.

# **Test Roll Mapping Configuration:**

- To test role mapping configuration, enter **Username**.
- Click on **Test Configuration** button.
- A new window will open where you can see the results for test role mapping.

| 🕅 â                                                                                             |                                                                        |                                                                        |                                             |
|-------------------------------------------------------------------------------------------------|------------------------------------------------------------------------|------------------------------------------------------------------------|---------------------------------------------|
| 2 Dashboard                                                                                     | wordpress.                                                             |                                                                        |                                             |
| 🖈 Posts                                                                                         | 🗌 Do not remove existing roles of users (New Rol                       |                                                                        |                                             |
| 91 Media                                                                                        | Default Role                                                           | <b>=</b> +1                                                            |                                             |
| Pages                                                                                           | Default role will be assigned to all users for v TEST SUCCESSFUL       | Write your query here                                                  |                                             |
| Comments                                                                                        | LDAP Group Name                                                        |                                                                        |                                             |
| 🔊 Appearance                                                                                    | cn=group.dc=domain,dc=com                                              |                                                                        |                                             |
| 😰 Plugins                                                                                       | cn=group,dc=domain,dc=com                                              | Subr                                                                   | nit Query                                   |
| 📥 Users                                                                                         | Add More Mapping                                                       |                                                                        |                                             |
| 🖋 Tools                                                                                         | Specify attribute which stores group names to which matches role which | 6                                                                      | $\mathbf{}$                                 |
| ET Settings                                                                                     | LDAP Group Attributes Name                                             |                                                                        | $\checkmark$                                |
| <ul> <li>LDAP/AD Login<br/>for Cloud &amp;<br/>Shared Hosting</li> <li>Collapse menu</li> </ul> | Role will be assigned to the User. Save Mapping                        | Setup a Call / Sc<br>with miniOrang                                    | reen-share session<br>ge Technical Team<br> |
|                                                                                                 |                                                                        | TimeZone*:                                                             |                                             |
|                                                                                                 |                                                                        | Greenwich Mean Time (G                                                 | M1+00:00) V                                 |
|                                                                                                 | Test Role Mapping Configuration                                        | Date*:                                                                 | Time (24-hour) *:                           |
|                                                                                                 | Enter LDAP username to test role mapping configuration                 | 12-07-2022                                                             | 15:30                                       |
|                                                                                                 | Username                                                               | Email:                                                                 |                                             |
|                                                                                                 | Test Configuration                                                     | Enter your email                                                       |                                             |
|                                                                                                 |                                                                        |                                                                        |                                             |
|                                                                                                 |                                                                        |                                                                        |                                             |
|                                                                                                 |                                                                        | Meeting details will be ser<br>verify the email before sub<br>request. | nt to your email. Please                    |

**Note:** WordPress roles will be assigned to the user only after LDAP Login in the WordPress site.

## Step 4: Setup Attribute Mapping:

**Note:** Attribute Mapping is optional. If the user does not wish to assign the attributes you can skip this step.

- Navigate to **Attribute Mapping** tab. And configure the basic LDAP attributes
- To add **Custom Attributes** enter the attribute name in the **Custom Attribute Name** field.
- To add more custom attributes click on the + button.

• Click on **Save Configuration** button to save the attributes.

| Posts                                                                          | iminiOrange LDAP/Active Directory Login for Cloud & Shared Hosting Platforms |                                          |                           |                  |                                 | Licensing Plans My Account |                                                                                                    |
|--------------------------------------------------------------------------------|------------------------------------------------------------------------------|------------------------------------------|---------------------------|------------------|---------------------------------|----------------------------|----------------------------------------------------------------------------------------------------|
| Comments                                                                       | LDAP Configuration                                                           | Role Mapping                             | Attribute Mapping         | Sign-In Settings | FAQs                            | Add-Ons                    | 246                                                                                                    |
| <ul> <li>Appearance</li> <li>Plugins 1</li> <li>Users</li> <li>Turk</li> </ul> | Attribute Confi                                                              | guration                                 |                           |                  | Sk                              | áp Next >                  | Contact Us<br>Need any help? We can help you with<br>configuring LDAP configuration. Just send us a<br>mere you we can help you |
| Settings                                                                       | Configure LDAI                                                               | ute mapping<br>P attribute names for bel |                           |                  |                                 |                            |                                                                                                    |
| LDAP/AD Login<br>for Cloud &<br>Shared Hosting                                 | Email Attribute*<br>Phone Attribute                                          | *                                        |                           |                  | telephoneNumber                 |                            | avi.sxna2@gmail.com                                                                                                    |
| Collapse menu                                                                  | First Name Attribute*<br>Last Name Attribute*                                |                                          |                           |                  | givenName Write your query here |                            | Write your query here                                                                                                    |
|                                                                                | Nickname Attribute* givenName Display Name* First Name + Last Name           |                                          |                           |                  |                                 |                            | Å                                                                                                    |
|                                                                                | Add Custom Al                                                                | ttributes                                | Submit Query              |                  |                                 |                            |                                                                                                    |
|                                                                                | Enter extra LDAP att<br>company<br>department<br>Save Configuration          | nibutes which you wish to be inc         | luded in the user profile |                  | + -                             |                            | Setup a Call / Screen-share session<br>with miniOrange Technical Team                                                           |

• Enable Attribute Mapping: This option allows to map LDAP user attributes to WordPress user profile attributes after LDAP login.

| Dashboard                                                                                                   | LDAP Attribute Mapping Enabled                                                                                                    |                                                                                                    |
|----------------------------------------------------------------------------------------------------|----------------------------------------------------------------------------------------------------|----------------------------------------------------------------------------------------------------|
| Posts                                                                                                    | iniOrange LDAP/Active Directory Login for Cloud & Shared Hosting Platforms                                                                                                    | Licensing Plans My Account                                                                                              |
| <ul> <li>Pages</li> <li>Comments</li> </ul>                                                                 | LDAP Configuration Role Mapping Attribute Mapping Sign-In Settings FAQs Add-Ons                                                                                                    |                                                                                                    |
| <ul> <li>✗ Appearance</li> <li>✗ Plugins ●</li> <li>▲ Users</li> <li>✗ Tools</li> <li>■ Satinger</li> </ul> | Attribute Configuration Skip (Henr.)                                                                                                    | Contact Us Need any help? We can help you with configuring LDAP configuration. Just send us a query so we can help you. |
| Settings     Started Hosting     Collapse menu                                                              | Configure LOAP attribute names for below attributes.       Email Attribute*       Phone Attribute*       First Name Attribute*       Last Name Attribute*       Nickname Attribute*       Display Name*       Company Attribute | Write your query here                                                                                                   |
|                                                                                                    | Department Attribute     department       Add Custom Attributes       Enter extra LDAP attributes which you wish to be included in the user profile       Custom Attribute Name       Save Configuration                        | Setup a Call / Screen-share session<br>with miniOrange Technical Team                                                   |

# Step 5: Setup Sign-In Settings:

- To configure enable login using LDAP settings to login in WordPress site with LDAP credentials, click on **Sign-In Settings**.
- Enable LDAP login: This option is disabled by default. You can enable LDAP login once you are done with the "Test Connection & Save" in LDAP Connection Information.
- Authenticate users from both LDAP and WordPress: This option allows users to use either of WordPress credentials or LDAP credentials to login in WordPress site.
- Redirect after authentication: By default it is "None". You can select the redirect option for users after login into wordpress site to "Home Page", "Profile Page", "Custom Page".
- Enable Auto Registering users if they do not exist in WordPress: This option is enabled by default and allows the users to register in WordPress after they login into the WordPress site with LDAP credentials.
- Protect all website content by login: You can protect the website contents by enabling this option. The users will need to enter their LDAP credentials while accessing any page of WordPress site.

| 🕅 á 🗖                                                                                      | 0 <b>+ New</b>                                                                                                    | Track along                                                                 |
|--------------------------------------------------------------------------------------------|----------------------------------------------------------------------------------------------------|-----------------------------------------------------------------------------|
| 🚳 Dashboard                                                                                | Login through your LDAP has been enabled.                                                                                                    |                                                                             |
| ✤ Posts ✿ Media                                                                            | ininiOrange LDAP/Active Directory Login for Cloud & Shared Hosting Platforms                                                                                                    | Licensing Plans My Account                                                  |
| <ul> <li>Pages</li> <li>Comments</li> </ul>                                                | LDAP Configuration Role Mapping Attribute Mapping Sign-In Settings FAQs Add-Ons                                                                                                    | 24h)                                                                        |
| 🔊 Appearance                                                                               |                                                                                                    | Contact Us                                                                  |
| 🖌 Plugins                                                                                  | Enable login using LDAP                                                                                                    |                                                                             |
| 👗 Users                                                                                    | Enable LDAP login                                                                                                    | Need any help? We can help you with<br>configuring LDAP configuration. Just |
| 🖋 Tools                                                                                    | Enabling LDAP login will protect your login page by your configured LDAP. Please check this only after you have successfully tested your configuration as the default WordPress login will stop working. | send us a query so we can help you.                                         |
| <ul> <li>Settings</li> <li>LDAP/AD Login<br/>for Cloud &amp;<br/>Shared Hosting</li> </ul> | ✓ Enable Auto Registering users if they do not exist in WordPress         ✓ Enable Auto Registering users if they do not exist in WordPress                                                              |                                                                             |
|                                                                                            | Select below option to conligure LOAP and worderless osers login.                                                                                                    |                                                                             |
| Collapse menu                                                                              | UDAP Users and WordPress Administrator Users 💿 Both LDAP and WordPress Users 🚫 Only LDAP Users                                                                                                    | write your query nere                                                       |
|                                                                                            | Redirect after authentication NONE ~                                                                                                    |                                                                             |
|                                                                                            | Protect all website content by login.                                                                                                    | Submit Query                                                                |